# Инструкция по установке программного обеспечения «Facecast»

## Оглавление

| 1. Введение                                              | 3 |
|----------------------------------------------------------|---|
| 2. Требования к системе                                  | 3 |
| 3. Требование к установке                                | 3 |
| 4. Руководство по установке и обновлению                 | 3 |
| 5. Доступ к экземпляру программного обеспечения и кратко | e |
| руководство пользователя.                                | 5 |

## 1. Введение

Программное обеспечение поставляется заказчику в формате дистрибутива после приобретения им программного обеспечения «Facecast».

Дистрибутив обеспечивает установку программного обеспечения и обновление путем получения новой версии ПО.

### 2. Требования к системе

Для установки ПО «Facecast» необходимо:

- Операционная система: Debian v. 11.0 и выше
- Центральный процессор, например, AMD Ерус 7302 или эквивалент от Intel и выше
- Размер оперативной памяти не менее: 32 Гб
- Размер места на диске не менее: 64 Гб
- Подключение к сети: internet

## 3. Требование к установке

- Предустановленный kubernetes v. 1.23 или выше: среда выполнения всех компонент программного обеспечения;
- Контроллер управления сертификатами, например, Cert-Manager: управление ssl сертификатами домена, для которого выполняется установка
- Nginx Ingress Controller (<u>https://github.com/kubernetes/ingress-nginx</u>, лицензия Apache License 2.0 <u>https://github.com/kubernetes/ingress-nginx/blob/main/LICENSE</u>)
- Архиватор, например, UnZip 6.00 или выше
- Curl 7.88.1 или выше (<u>https://github.com/curl/curl, https://github.com/curl/curl/blob/master/COPYING</u>)

## 4. Руководство по установке и обновлению

Установка ПО «Facecast» возможна в двух вариантах,

1. С использованием сервера с предустановленным kubernetes v. 1.23 или выше:

Введите в консоле команду: curl -sSL -o install.sh https://facecast.net/v/clients/registry/install.sh && chmod +x install.sh && ./install.sh

Дополнительно потребуется токен доступа к репозиториям ПО..

2. Установка на сервер без предустановленного вспомогательного окружения, все необходимое, в этом случае, будет установлено автоматизированно:

Введите в консоле команду: curl -sSL -o deploy.sh https://facecast.net/v/clients/registry/deploy.sh && chmod +x deploy.sh && ./deploy.sh

Дополнительно потребуется токен доступа к репозиториям ПО.

После запуска скрипта начнется установка ПО:

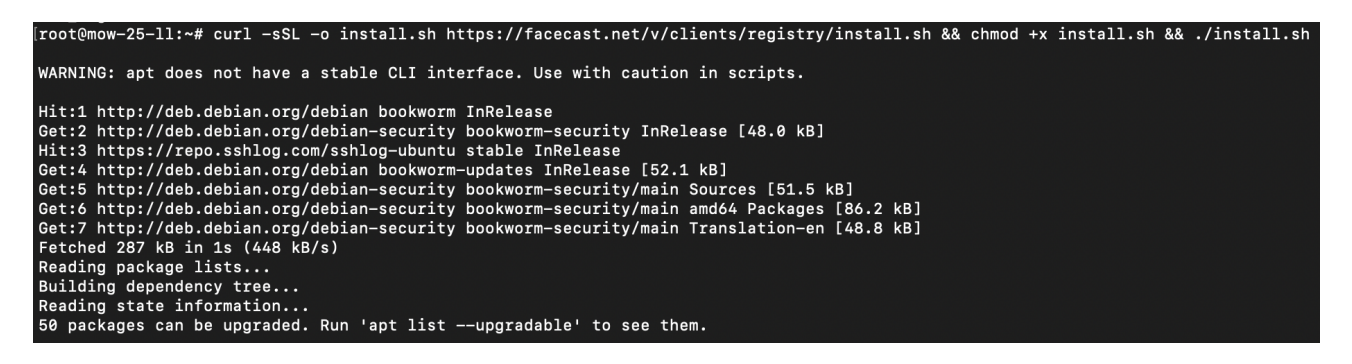

Будет предложено ввести токен доступа:

```
Reading package lists...
Building dependency tree...
Reading state information...
curl is already the newest version (7.88.1-10+deb12u4).
unzip is already the newest version (6.0-28).
0 upgraded, 0 newly installed, 0 to remove and 50 not upgraded.
Запуск процесса установки дистрибутива ПО в имеющееся окружение.
Введи ключ установки дистрибутива ПО:
```

Установка компонентов завершена:

| Одидание | готовности   | запуска   | дистрибутива  | ПО |
|----------|--------------|-----------|---------------|----|
| Одидание | готовности   | запуска   | дистрибутива  | ПО |
| Одидание | готовности   | запуска   | дистрибутива  | ПО |
| Одидание | готовности   | запуска   | дистрибутива  | по |
|          |              |           |               |    |
| Установк | а компоненто | ов успешн | но завершена. |    |
|          |              |           |               |    |

curl -sSL -o install.sh https://facecast.net/v/clients/registry/install.sh && chmod +x install.sh && ./install.sh

4. Удаление копии ПО с сервера:

Перейдите в каталог installer: cd ./installer Запустите скрипт: ./delete.sh Удалите каталог с ПО: rm -r ./installer

## 5. Доступ к экземпляру программного обеспечения и краткое руководство пользователя.

### 1. Установка

• Дождитесь успешной установки необходимых компонентов ПО.

### 2. Авторизация

- Откройте ваш веб-браузер.
- Перейдите по адресу домена, который вы настраивали при установке ПО
- Введите следующие учетные данные (логин и пароль).
- Нажмите "Войти" для авторизации.

### 3. Создание трансляции

 После успешной авторизации, на главной странице платформы найдите и нажмите на "Создать трансляцию".

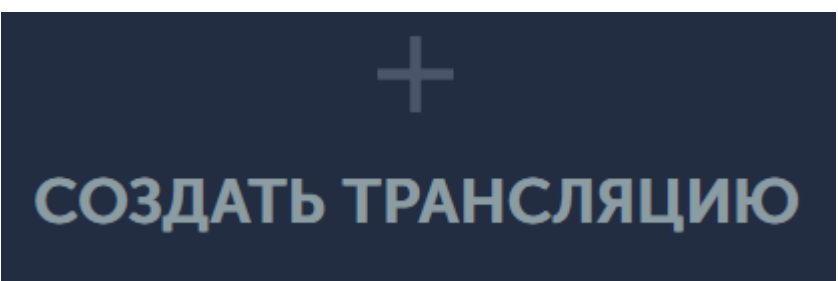

### 4. Подготовка к трансляции с помощью OBS

- Откройте программу для трансляции, например, OBS Studio или иную с характеристиками, указанными выше.
- Добавьте источник захвата, например, экран монитора, который вы хотите транслировать.
  - В настройках трансляции, укажите адрес сервера RTMP и ключ потока.
- Нажмите "Сохранить".
- Нажмите "Начать трансляцию" или аналогичную кнопку в вашей программе для трансляции (OBS).

#### 5. Начало трансляции

- Вернитесь в личный кабинет
- После успешного запуска трансляции, убедитесь, что вы видите прямую трансляцию

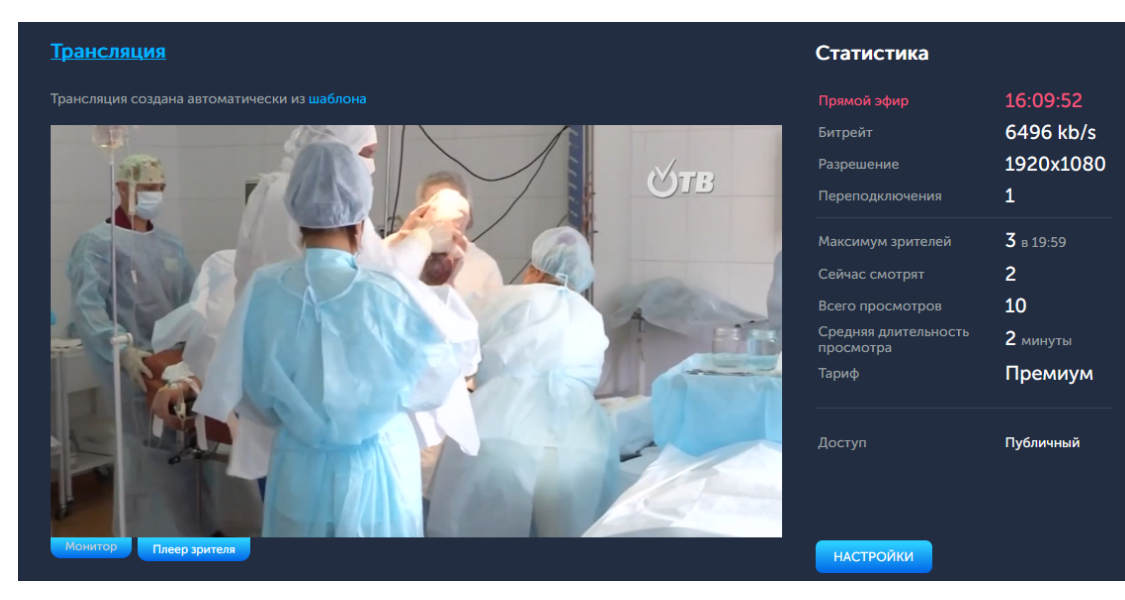